## Sungrow SG\*\*CX Series Inverters – Create Plant on iSolarCloud

## Disclaimer

The material in this document has been prepared by Sungrow Australia Group Pty. Ltd. ABN 76 168 258 679 and is intended as a guideline to assist solar installers for troubleshooting. It is not a statement or advice on any of the Electrical or Solar Industry standards or guidelines. Please observe all OH&S regulations when working on Sungrow equipment.

After the inverter has been initialised, you can create the plant on iSolarCloud.

You will need the iSolarcloud App installed on your phone, and an installer account.

| 11:30 🖬                    | 🗟 all 96% 🖿 | 11:30 🖬                     | জিনা 96%              | 11:30 🖬                    | 🖘 📲 96% 💼      |
|----------------------------|-------------|-----------------------------|-----------------------|----------------------------|----------------|
| Login                      | ٥           | SUNGROW                     | Q 🕀                   | DACK                       |                |
|                            |             | All(119779) Commissionin    | ng Unfinished(5863) I | CREATE PLANT               |                |
| Account                    |             |                             |                       |                            |                |
| graham@sungrowpower.com.au | *           | Plant PR= Equivalent Hours= |                       | * Plant Name               |                |
| Password                   | 22          | Jaganundan @ Pacific i      | Pines ···             | Please Enter               |                |
|                            | C.          | Equivalent Hours: -         |                       | * Diant Tuna               |                |
| LOGIN                      |             | Today Yield:                |                       | - Plant Type               | $\bigcirc$ $>$ |
| LOGIN                      |             | CONTINUE COMMISS            | SIONING               | Please Select              |                |
| REGISTER                   |             | Marine & Civil Maintena     | ance Pty Ltd          | * Installed PV Power (kWp) |                |
| Earnet Deserverd           |             | Equivalent Hours: -         |                       | Please Enter               |                |
| Forgot Password            |             | Today Yield:                |                       |                            |                |
|                            |             | CONTINUE COMMISS            | SIONING               | * Country/Region           | >              |
|                            |             |                             |                       | Please Select              |                |
|                            |             | 192 16 CARINA OL ROC        | CKINGHAM WA ····      | * Time Zone                |                |
|                            |             | oree                        |                       | Please Select              | >              |
|                            |             | Equivalent Hours            |                       | -                          |                |
|                            |             | E-use Today: -              |                       | * Plant Address            | 0              |
|                            |             | Today's Charge:             |                       | Please Enter               |                |
|                            |             | Today's Discharge: -        |                       |                            |                |
| ( \$                       |             | CONTINUE COMMISS            | RIONING               |                            |                |
| Visitor Login Lo           | ical Access |                             | NEW                   | NEXT                       |                |
| Lister wegin hu            |             | Home Fault                  | More                  |                            |                |

Log into your account, tap the + on the top right corner. Enter the plant information.

The dongle serial number will be the default name, unless you enter a name. Ensure to select 'Commercial' as plant type, and 'Self Consumption' otherwise the data on iSolarCloud will not be correct.

## SUNGROW

| Clean | power | for | all |
|-------|-------|-----|-----|
|-------|-------|-----|-----|

| 11:30 🖬                                  | ক্ষি 🛋 96% 🗎 | 11:31 🖬                                    | ন্থি, 🖻 96%  | 11:31 🖬                                                  | জনা 96% 🗎                             |  |
|------------------------------------------|--------------|--------------------------------------------|--------------|----------------------------------------------------------|---------------------------------------|--|
| < BACK                                   |              | < BACK                                     |              | < BACK                                                   |                                       |  |
| CREATE PLANT                             |              | CREATE PLANT                               | CREATE PLANT |                                                          | 91 victoria st Smithfield             |  |
| * Plant Name<br>demo sg30cx training     |              | * Plant Name<br>demo sg30cx training       |              | * Grid-connection Type<br>Please Select                  | >                                     |  |
| * Plant Type<br>Please Select            | (j) >        | * Plant Type<br>Commercial PV              | () >         | Grid-connected Date 2022-01-31                           | >                                     |  |
| * Installed PV Power (kW<br>Please Enter | Vp)          | * Installed PV Power (kWp)<br>Please Enter |              | Owner's Email Address Please Enter                       |                                       |  |
| * Country/Region Please Select           | >            | * Country/Region Please Select             | >            | Enter new owner email add<br>email address in iSolarClou | tress or existed owner<br>ud system.∨ |  |
| CANCEL                                   | CONFIRM      | * Time Zone<br>Please Select               | >            | CANCEL                                                   | CONFIRM                               |  |
| Residential PV<br>Residential Storage    |              | * Plant Address<br>Please Enter            | 0            | 100% Feed-in                                             |                                       |  |
| Commercial PV<br>Microgrid               |              |                                            |              | Zero F                                                   |                                       |  |
| Utility PV                               |              | NEXT                                       | NEXT         |                                                          | Off-grid                              |  |
|                                          |              |                                            |              |                                                          |                                       |  |

Enter the end user's email, select country and time zones (tap the orange tick top right).

| 11:32 🖬 💿 🗐 96%                        | 11:32 🖬          | 🕾 ଣା 96% 🛔 🌐 11:32 🖬 🗇 ଲି ଣା 95% 🛢    |
|----------------------------------------|------------------|---------------------------------------|
| 91 victoria st Smithfield              | < BACK           | <br>K BACK                            |
| * Grid-connection Type                 | COUNTRY/REGION   | TIME ZONE                             |
| Self-Consumption 2                     | Q Country/Region | Q. Time Zone                          |
| Grid-connected Date                    | Australia        | Seoul                                 |
| 2022-01-31 🚳                           | Fiji             | GMT+9<br>Yakutsk                      |
| Owner's Email Address                  | Kiribati         | GMT+9.5<br>Adelaide                   |
| test@sungrowpower.com.au<br>24 / 100   | Marshall Islands | GMT+9.5<br>Darwin                     |
| (i)power.com tesy@sungr tesr@sungr *** | Nauru            | GMT+10<br>Brisbane                    |
| 1 2 3 4 5 6 7 8 9 0                    | New Zealand      | GMT+10<br>Vladivostok                 |
| qwertyuiop                             | Papua New Guinea | GMT+10<br>Guam, Port Moresby          |
| asd f g h j k l                        | Samoa            | GMT+10<br>Hobart                      |
|                                        | Solomon Islands  | GMT+10<br>Canberra, Melbourne, Sydney |
|                                        | Tonga            | GMT+11<br>Magadan                     |
| !#1 , (@ EN(AU)com Ne)                 | Tuvalu           | GMT+11<br>Solomon Is., New Caledonia  |

TD\_202202\_CX Series\_Create Plant on iSolarCloud\_V1.0

## SUNGROW

Tap "Next", then scan the QR code on the dongle (or Logger1000), and confirm.

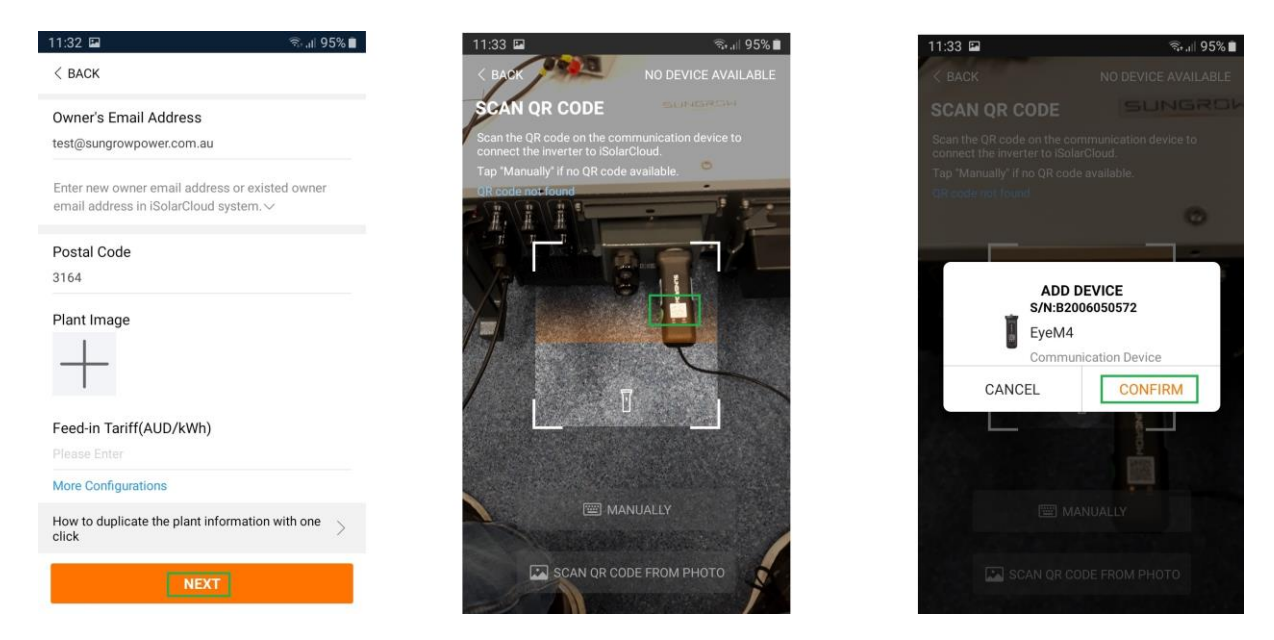

The plant will now be on iSolarCloud. Now you can carry out the commissioning via the EyeM4 dongle.

| 11:33 🖼                                                                    |                             | S. dl   | 🛸 all 95% 🖿 |  |
|----------------------------------------------------------------------------|-----------------------------|---------|-------------|--|
| < BACK                                                                     |                             | Q       |             |  |
| DEMO SG300                                                                 | X TRAINING                  | G       |             |  |
| Overview                                                                   | Device                      | Faul    | t           |  |
| Current: All                                                               |                             |         | $\nabla$    |  |
| S/N:B20060505<br>Device Model:EyeM<br>Device Type:Comm<br>Commissioning Un | 72 🖉<br>M4<br>finished ⑦ He | a<br>Ib | Û           |  |
|                                                                            |                             | •       | Ð           |  |

If the issue persists after following above procedures, please take photos testing on site and contact Sungrow Service Department on 1800 786 476 or email to service@sungrowpower.com.au, Monday- Friday 9am - 5pm (AEDT).

TD\_202202\_CX Series\_Create Plant on iSolarCloud\_V1.0